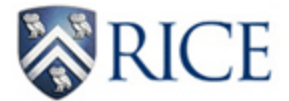

#### Web Time Entry (WTE) for Nonexempt Employees

**IMPORTANT:** Web Time Entry (WTE) timesheets must be submitted by 11 a.m. on the Monday following the end of the 2-week pay period. If an employee misses the reporting deadline, the employee should contact his/her approver immediately and request for the approver to submit the time on his/her behalf before the approving deadline of 5 p.m. that same day.

#### HELPFUL HINTS

- **Report all hours worked as Regular Pay on the actual date worked**. This will ensure the accurate reporting of hours and calculating of overtime in accordance to Department of Labor regulations and Rice University policies.
- All hours should be rounded to the nearest quarter hour. Example: 7:30 a.m. 3:50 p.m. = 8.25 hours
- New positions should appear in WTE by the last Friday of the pay period. Contact Payroll at <a href="mailto:payroll@rice.edu">payroll@rice.edu</a> if the timesheet is not available by the submission deadline.
- Do <u>not</u> add hours from a previous pay period to the current timesheet.
  - Corrections to an already submitted WTE timesheet require the following steps:
    - Print your WTE timesheet
    - Make the necessary adjustments
    - Date/initial WTE timesheet (both employee and approver)
    - Department submits the revised timesheet to <u>payroll@rice.edu</u>, preferably with a TIMESHEET REVISION subject
  - All other adjustments require a paper timesheet.
    - The paper timesheet can be found at the following link <u>https://controller.rice.edu/payroll-time-entry</u>
    - Timesheets should be submitted to <u>payroll@rice.edu</u> by departments, preferably with a TIMESHEET subject.

[NOTE: All revised WTE timesheets and paper timesheets will be paid on the next pay cycle after Payroll receives the timesheet.]

#### **Accessing your Timesheet**

Log into ESTHER (https://esther.rice.edu/) using your Rice ID and password (PIN). Then, click Login.

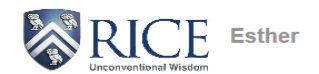

Please enter your User Identification Number (your employee or student ID) and your Personal Identification Number (PIN). When finished, select Login. To protect your privacy, please Exit and close your browser when you are finished.

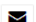

For additional assistance, please contact:

- Undergraduate Applicants for Financial Aid: fina@rice.edu
- Student records: registrar@rice.edu
  Human resource/employee records: people@rice.edu

i NOTE: If you have forgotten your PIN please use the hint feature by entering your User ID and clicking the "Forgot PIN" button. You will then be prompted for your hint.

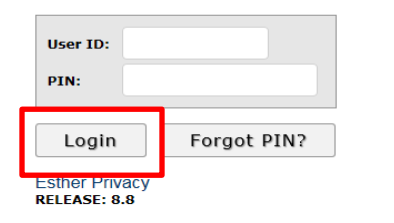

Click on the Employee link at the main menu.

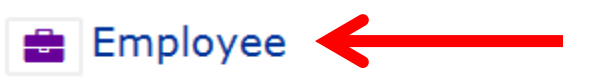

- View benefit information
- View paystubs
- Suppress Direct Deposit Stubs
- View W2 forms
- View W4 data
- · View employee account information
- · Enter an online payment on employee account
- View employee reimbursements
- Enter time sheet (non-exempt)
- View leave balances (non-exempt)
- Proxy Setup (Time sheet approvers)
- Labor Redistributions
- Security Dashboard

Click on the Web Time Sheet (for Non-Exempt Employees) link at the Employee menu.

🕐 Web Time Sheet (for Non-Exempt Employees) 🗲

· Web Time Entry - currently being rolled out for non-exempts, by department

At the next screen, select the radio button under My Choice for "Access my Time Sheet" and then click Select.

**NOTE:** If this screen does not appear, move to the next step and select the applicable timesheet.

# Time Sheet or Leave Request Selection

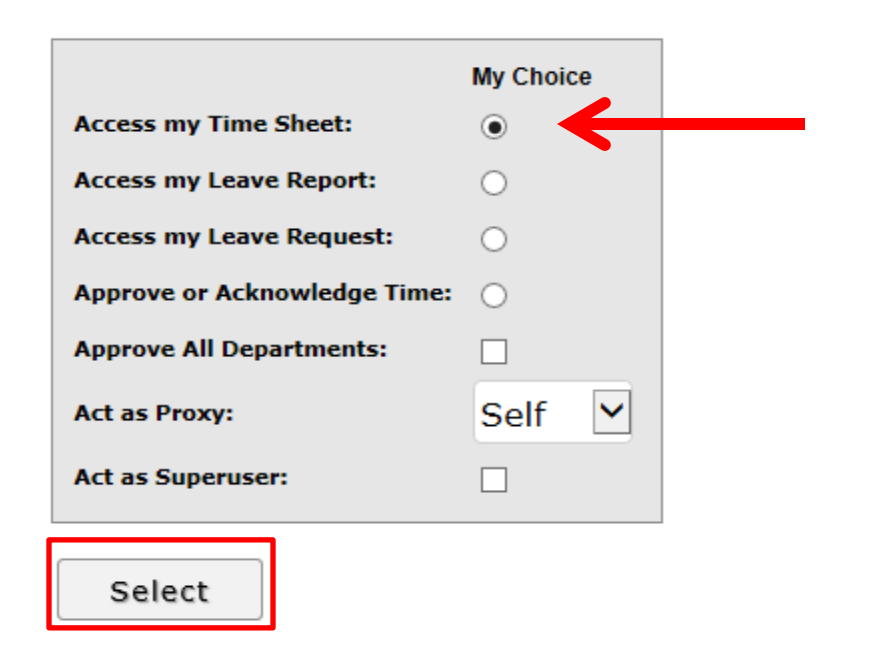

At the next screen, all current positions will appear under Position Selection. Verify your position title/department and also make sure the appropriate pay period appears. Once you have identified the correct position and selected the correct pay period, click on the radio button under My Choice to select that particular position. Then, click Time Sheet.

**IMPORTANT:** Current pay periods appear as the default pay period. If you are submitting time on the Sunday or Monday after the end of the pay period, please be sure to select the correct pay period from the drop-down box under Pay Period and Status.

### Position Selection

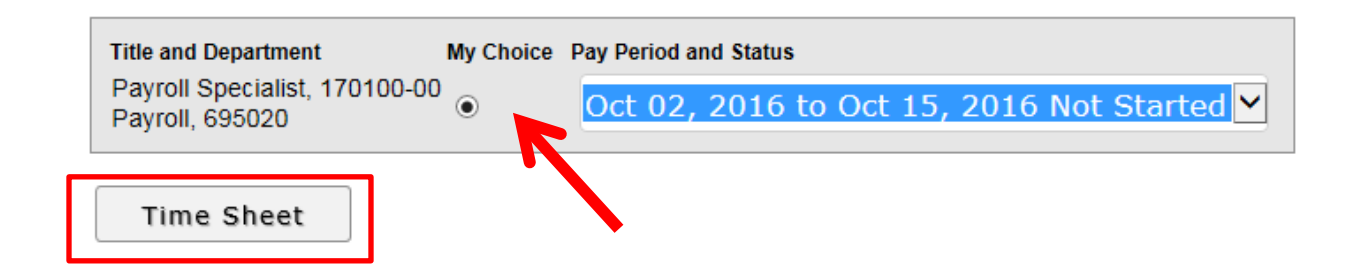

Once the timesheet appears, you can confirm that you have the correct position and pay period. The reporting deadline is also available within the timesheet for quick reference.

## Time Sheet

| Department and Number: Payroll 695020           |
|-------------------------------------------------|
| Time Sheet Period: Oct 02, 2016 to Oct 15, 2016 |
| Submit By Date: Oct 17, 2016 by 11:00 AM        |

The timesheet will initially appear with the first week of the pay period.

**IMPORTANT:** All "physically worked" time must be reported as Regular Pay so overtime can be calculated according to Department of Labor regulations and Rice policies. [Event overtime should only be used by the Police Department.] All hours should be rounded to the nearest quarter hour (example: 7:45 a.m. – 3:35 p.m. is reported as 7.75 hours).

#### Time Sheet

| De To be                                                  | egin, click a l     | link un | der the date where you    | want to ent    | er time. C     | lick NEXT/PR           | EVIOUS      | button for more dates  | s within the period.                                                   |              |
|-----------------------------------------------------------|---------------------|---------|---------------------------|----------------|----------------|------------------------|-------------|------------------------|------------------------------------------------------------------------|--------------|
| ** Account Dis                                            | stribution ac       | djuste  | d on this day.            |                |                |                        |             |                        |                                                                        |              |
|                                                           |                     |         |                           |                |                |                        |             |                        |                                                                        |              |
| Time Sheet                                                |                     |         |                           |                |                |                        |             |                        |                                                                        |              |
| Title and Number<br>Department and I<br>Time Sheet Period | r:<br>Number:<br>d: |         |                           |                |                |                        |             |                        | Payroll Specialist 1701<br>Payroll 695020<br>Oct 02, 2016 to Oct 15, 2 | 00-00<br>016 |
| Submit By Date:                                           |                     |         |                           |                |                |                        |             |                        | Oct 17, 2016 by 11:00 AM                                               | N            |
| Earning                                                   | Shif                | ft      | Default<br>Hours or Units | Total<br>Hours | Total<br>Units | Sunday<br>Oct 02, 2016 | V           | Monday<br>Oct 03, 2016 | Tuesday<br>Oct 04, 2016                                                | Wed<br>Oct   |
| Regular Pay                                               | 1                   |         | 0                         | 0              |                |                        | Enter Hours | Enter Hours            | Enter Hours                                                            |              |
| Benefit Time                                              | 1                   |         | 0                         | 0              |                |                        | Enter Hours | Enter Hours            | Enter Hours                                                            |              |
| Bereavement                                               | 1                   |         | 0                         | 0              |                |                        | Enter Hours | Enter Hours            | Enter Hours                                                            |              |
| Jury Duty                                                 | 1                   |         | 0                         | 0              |                |                        | Enter Hours | Enter Hours            | Enter Hours                                                            |              |
| Stand By Pay                                              | 1                   |         | 0                         | 0              |                |                        | Enter Hours | Enter Hours            | Enter Hours                                                            |              |
| Event Overtime                                            | 1                   |         | 0                         | 0              |                |                        | Enter Hours | Enter Hours            | Enter Hours                                                            |              |

0

Click on the **Enter Hours** link within the appropriate date and enter the hours for the applicable earning type in the **Hours** field. Then, click **Save** to save the hours entered and repeat as necessary.

0

0

## Time Sheet

Total Hours: Total Units:

| Title and Number:<br>Department and Number:<br>Time Sheet Period:<br>Submit By Date: |              |
|--------------------------------------------------------------------------------------|--------------|
| Earning:                                                                             | Regular Pay  |
| Date:                                                                                | Oct 03, 2016 |
| Shift:                                                                               | 1            |
| Hours:                                                                               | 8            |
| Save Copy Account Distribution                                                       |              |

Or, click **Copy** to copy the hours entered for other days in the pay period.

| Title and Number:<br>Department and Number:<br>Time Sheet Period:<br>Submit By Date: |                             |
|--------------------------------------------------------------------------------------|-----------------------------|
| Earning:<br>Date:                                                                    | Regular Pay<br>Oct 03, 2016 |
| Shift:<br>Hours:                                                                     | 8                           |
| Save Copy Account Distributi                                                         | on                          |

Check any applicable boxes for copying hours: include the entire pay period, include Saturdays, and/or include Sundays.

| Earnings Code:                                     | Regular Pay, Shift 1  |
|----------------------------------------------------|-----------------------|
| Date and Hours to Copy:                            | Oct 03, 2016, 8 Hours |
| Copy from date displayed to end of the pay period: |                       |
| Include Saturdays:                                 |                       |
| Include Sundays:                                   |                       |

If the entire pay period is not to be copied, then make sure "Copy from date displayed to end of the pay period" is not checked and select the applicable dates under Copy by Date.

| Copy by date:          |                        |                                       |                           |                          |                        |                          |
|------------------------|------------------------|---------------------------------------|---------------------------|--------------------------|------------------------|--------------------------|
| Sunday<br>Oct 02, 2016 | Monday<br>Oct 03, 2016 | Tuesday<br>Oct 04, 2016               | Wednesday<br>Oct 05, 2016 | Thursday<br>Oct 06, 2016 | Friday<br>Oct 07, 2016 | Saturday<br>Oct 08, 2016 |
|                        |                        | V                                     |                           | V                        | V                      |                          |
|                        |                        | · · · · · · · · · · · · · · · · · · · |                           |                          |                        |                          |
| Sunday<br>Oct 09, 2016 | Monday<br>Oct 10, 2016 | Tuesday<br>Oct 11, 2016               | Wednesday<br>Oct 12, 2016 | Thursday<br>Oct 13, 2016 | Friday<br>Oct 14, 2016 | Saturday<br>Oct 15, 2016 |
|                        |                        | V                                     | V                         | V                        |                        |                          |

Then, click Copy.

| Time Sheet | Previous Menu | Сору |
|------------|---------------|------|
| )          |               |      |

When you receive the "your hours have been copied successfully" confirmation, click on Timesheet or Previous Menu to return to your timesheet.

### ▲ Your hours have been copied successfully.

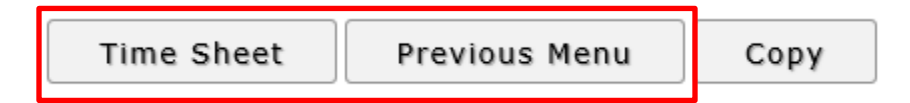

When all hours are reported for the first week, click on Next to access the second week of the pay period.

| Position Selection Com     | nments Preview | Submit for Approval | Restart | Next |
|----------------------------|----------------|---------------------|---------|------|
| Submitted for Approval By: |                |                     |         |      |
| Approved By:               |                |                     |         |      |
| Waiting for Approval From: |                |                     |         |      |

#### Adjust hours as necessary.

| Time Sheet                                                                           |       |                           |                |                |                        |                        |                                                                                                    |                    |
|--------------------------------------------------------------------------------------|-------|---------------------------|----------------|----------------|------------------------|------------------------|----------------------------------------------------------------------------------------------------|--------------------|
| Title and Number:<br>Department and Number:<br>Time Sheet Period:<br>Submit By Date: |       |                           |                |                |                        |                        | Payroll Specialist 1701<br>Payroll 695020<br>Oct 02, 2016 to Oct 15, 2<br>Oct 17, 2016 by 11:00 Al | 00-00<br>016<br>vi |
| Earning                                                                              | Shift | Default<br>Hours or Units | Total<br>Hours | Total<br>Units | Sunday<br>Oct 09, 2016 | Monday<br>Oct 10, 2016 | Tuesday<br>Oct 11, 2016                                                                            | Wed<br>Oct         |
| Regular Pay                                                                          | 1     | 0                         | 68             |                | Enter Hours            | Enter Hours            | 8                                                                                                  |                    |
| Benefit Time                                                                         | 1     | 0                         | 0              |                | Enter Hours            | Enter Hours            | Enter Hours                                                                                        |                    |
| Bereavement                                                                          | 1     | 0                         | 8              |                | Enter Hours            | 8                      | Enter Hours                                                                                        |                    |
| Jury Duty                                                                            | 1     | 0                         | 4              |                | Enter Hours            | Enter Hours            | Enter Hours                                                                                        |                    |
| Stand By Pay                                                                         | 1     | 0                         | 0              |                | Enter Hours            | Enter Hours            | Enter Hours                                                                                        |                    |
| Event Overtime                                                                       | 1     | 0                         | 0              |                | Enter Hours            | Enter Hours            | Enter Hours                                                                                        |                    |
| Total Hours:                                                                         |       |                           | 80             |                | 0                      | 8                      | 8                                                                                                  |                    |
| Total Units:                                                                         |       |                           |                | 0              | 0                      | 0                      | 0                                                                                                  |                    |

Click on Previous to return to the first week of the pay period.

| Position Selection                                                       | Comments | Preview | Submit for Approval | Restart | Previous |
|--------------------------------------------------------------------------|----------|---------|---------------------|---------|----------|
| Submitted for Approval By:<br>Approved By:<br>Waiting for Approval From: |          |         |                     |         |          |

Click on Comments to communicate any pertinent information to your approver and/or Payroll staff.

| Position Selection                                                     | Comments | Preview | Submit for Approval | Restart | Previous |
|------------------------------------------------------------------------|----------|---------|---------------------|---------|----------|
| Submitted for Approval By<br>Approved By:<br>Waiting for Approval From |          |         |                     |         |          |

Enter comment in the "Enter or Edit Comment" box and click Save. Then, click Previous Menu to return to the timesheet.

#### Comments

| To edit a comment, just type | over the information previously entered. Your comments may be entered/edited up to the time the record is submitted for approval. |
|------------------------------|----------------------------------------------------------------------------------------------------|
| Made By:<br>Comment Date:    | You<br>Sep 30, 2016                                                                                                    |
| Enter or Edit Comment:       | Left early on 10/12 and made-up hours on 10/13.                                                                                   |
| Save                         | rious Menu                                                                                                    |

After all time has been entered for the entire pay period, click on Preview and review the accuracy of the timesheet. When finished reviewing the timesheet, click on Previous Menu.

| Po                                                                                                    | siti                                                                                          | ion Sel     | ection      |                          | Comm                     | ents                      | Pr                         | review                     |                          | Submit                     | for App                  | roval                    |                           | Restart                    |                            | Previou                  | ıs                         |
|----------------------------------------------------------------------------------------------------|-----------------------------------------------------------------------------------------------|-------------|-------------|--------------------------|--------------------------|---------------------------|----------------------------|----------------------------|--------------------------|----------------------------|--------------------------|--------------------------|---------------------------|----------------------------|----------------------------|--------------------------|----------------------------|
| Submitted for Approval By:<br>Approved By:<br>Waiting for Approval From:                              |                                                                                               |             |             |                          |                          |                           |                            |                            |                          |                            |                          |                          |                           |                            |                            |                          |                            |
| Rice Owi<br>Payroll Specialist, 170100-00                                                             |                                                                                               |             |             |                          |                          |                           |                            |                            |                          |                            |                          |                          |                           |                            |                            |                          |                            |
| Earning Code                                                                                          | Shift                                                                                         | Total Hours | Total Units | Sunday ,<br>Oct 02, 2016 | Monday ,<br>Oct 03, 2016 | Tuesday ,<br>Oct 04, 2016 | Wednesday,<br>Oct 05, 2016 | Thursday ,<br>Oct 06, 2016 | Friday ,<br>Oct 07, 2016 | Saturday ,<br>Oct 08, 2016 | Sunday ,<br>Oct 09, 2016 | Monday ,<br>Oct 10, 2016 | Tuesday ,<br>Oct 11, 2016 | Wednesday,<br>Oct 12, 2016 | Thursday ,<br>Oct 13, 2016 | Friday ,<br>Oct 14, 2016 | Saturday ,<br>Oct 15, 2016 |
| Regular Pay                                                                                           | 1                                                                                             | 68          | 3           |                          | 8                        |                           | B 4                        | 4                          | 8 8                      | 3                          |                          |                          |                           | 3 (                        | 5 10                       | 8                        | 8                          |
| Bereavement                                                                                           | 1                                                                                             | 8           | 3           |                          |                          |                           |                            |                            |                          |                            |                          | 8                        |                           |                            |                            |                          |                            |
| Jury Duty                                                                                             | 1                                                                                             | 4           | 1           |                          |                          |                           | 4                          | 4                          |                          |                            |                          |                          |                           |                            |                            |                          |                            |
| Total Hours:                                                                                          |                                                                                               | 80          | D           |                          | 8                        | :                         | 8 8                        | в                          | 8 8                      | 3                          |                          | 8                        | :                         | 3 (                        | 5 10                       | ) 8                      | 8                          |
| Total Units:                                                                                          |                                                                                               |             | 0           |                          |                          |                           |                            |                            |                          |                            |                          |                          |                           |                            |                            |                          |                            |
| Comments                                                                                              |                                                                                               |             |             |                          |                          |                           |                            |                            |                          |                            |                          |                          |                           |                            |                            |                          |                            |
| Sep 30, 2016 04:                                                                                      | verv neuro y comments<br>Sea 33 01/6.4/49 mm You Laft action 10/13 and made un hours on 10/13 |             |             |                          |                          |                           |                            |                            |                          |                            |                          |                          |                           |                            |                            |                          |                            |
| Sep 30, 2010 Units of the prime to use the term of the use of model up hours of 10/13.  Previous Menu |                                                                                               |             |             |                          |                          |                           |                            |                            |                          |                            |                          |                          |                           |                            |                            |                          |                            |

If any changes are needed, make the necessary changes to the timesheet. Then, when your timesheet is complete and accurate, click on Submit for Approval.

| Position Selection Comments Preview                                      | Submit for Approval | Restart Previous |
|--------------------------------------------------------------------------|---------------------|------------------|
| Submitted for Approval By:<br>Approved By:<br>Waiting for Approval From: |                     |                  |

Once the timesheet is submitted, the "your time sheet was submitted successfully" confirmation will appear and the bottom of your timesheet will be updated to reflect that your timesheet was submitted by "you" on a particular date.

#### A Your time sheet was submitted successfully.

| Submitted for Approval By: | You on Sep 30, 2016 |
|----------------------------|---------------------|
| Approved By:               |                     |
| Waiting for Approval From: | Kimberly Parr       |
|                            |                     |

A confirmation email will also be sent to employees after timesheets have successfully been submitted for approval.

If you need to correct your timesheet **before the Monday 11 a.m. deadline** <u>and</u> your approver has not approved your timesheet, click on Return Time to access your timesheet.

**IMPORTANT:** Click on Return Time only if you can make the necessary changes and submit your timesheet for approval by the Monday 11 a.m. reporting deadline. Otherwise, request your approver to make the necessary changes.

| Position Selection                                                       | Comments | Preview | Next | Return Time |  |
|--------------------------------------------------------------------------|----------|---------|------|-------------|--|
| Submitted for Approval By:<br>Approved By:<br>Waiting for Approval From: |          |         |      |             |  |

Once the timesheet has been returned, the "time transaction successfully returned" confirmation will appear.

▲ Time transaction successfully returned.

Click on Restart to review and update timesheet.

| Position Selection                                                       | Comments | Preview | Submit for Approval | Restart | Next |
|--------------------------------------------------------------------------|----------|---------|---------------------|---------|------|
| Submitted for Approval By:<br>Approved By:<br>Waiting for Approval From: |          |         |                     |         |      |

Make the necessary changes to your timesheet and then <u>resubmit</u> your timesheet to your approver by the Monday **11 a.m. deadline**.

| Position Selection                                                       | Comments | Preview | Submit for Approval | Restart | Previous |
|--------------------------------------------------------------------------|----------|---------|---------------------|---------|----------|
| Submitted for Approval By:<br>Approved By:<br>Waiting for Approval From: |          |         |                     |         |          |